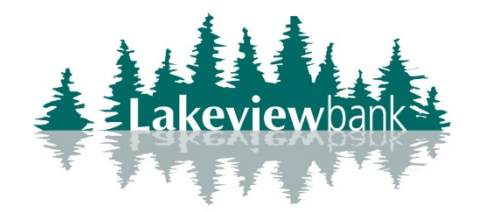

## How to Make a Mobile Deposit

1) Login to the Lakeview Bank App.

2) Select the menu on the left-hand side, select "Deposit checks"

-If you are not enrolled in Mobile Deposit, select the accounts to enroll, select "Enroll". The bank will review your enrollment and will enable you within 1-3 business days. You will receive a confirm via the app once your enrollment has been enabled.

|                                                                                                    | $\leftarrow$ Deposit sign up                                                                                                    |                                                              |
|----------------------------------------------------------------------------------------------------|----------------------------------------------------------------------------------------------------|--------------------------------------------------------------|
|                                                                                                    | Enrollment submitted                                                                                                    |                                                              |
| ← Deposit sign up                                                                                                    | Your request is being processed.<br>If an account requires additional<br>approval, a notification will be<br>sent when it has been enabled for<br>deposits. |                                                              |
| [ <b>○</b> ] + [ <b>三</b> ] = ↓                                                                                                    |                                                                                                    |                                                              |
| Conveniently deposit funds by taking photos<br>of your check. It's easy, fast and secure. Enroll<br>today by selecting the accounts you wish to<br>deposit to. |                                                                                                    | ← Alert details 🛍                                            |
| Checking (                                                                                                    |                                                                                                    | RDC Account Approval                                         |
| Savings (x                                                                                                    |                                                                                                    | Your Account Checking has been approved for mobile deposits. |
| Enroll                                                                                                    | ок                                                                                                    |                                                              |

3) Select "Make a deposit", enter the Amount of the check, select "Continue".

-You can select the "i" next to Deposit limits to see what your current limit is as well as how much you've used in that day and month.

| ← Deposit checks                                                                                                    |                          |  |
|----------------------------------------------------------------------------------------------------|--------------------------|--|
| Amount                                                                                                    | \$<br>Deposit limits (i) |  |
| Continu                                                                                                    | ie                       |  |
| Securely store the original check for 14 days after<br>transmission. Verify your check has been credited to<br>your account. After 14 days, destroy the original check<br>by marking it 'VOID' and shredding it. |                          |  |

4) If you have more than 1 account enrolled, select which account to deposit into.

| ← Deposit checks |
|------------------|
| To account       |
| Savings x        |
| Checking x       |
|                  |

5) Capture a photo of the front and back of the checks as directed.

\*Make sure the back of the check is endorsed correctly.\*

| JOHN DOE<br>123 MAIN ST DATE 000100<br>LAREVILLE NN 55044 0000<br>PAY TO THE SOM DE ONLY IS VOID<br>DOLLARS<br>DECEMBER<br>MEMO | DOCUMENT<br>POCOMENT<br>POCOMENT<br>Produce | and the first section of the section of the section |
|----------------------------------------------------------------------------------------------------|---------------------------------------------|----------------------------------------------------------------------------------------------------|
| RETAKE ?35 M Continue                                                                                                    | C RETAKE                                    | Continue                                                                                                    |

6) Review the amount, deposit account, and images. Select "Submit" if all is correct.

| ■ Deposit checks |            |
|------------------|------------|
| Amount           | \$ 1.00    |
| То               | Checking x |
| ි<br>Front       |            |
| ල<br>Back        |            |
|                  | Submit     |

7) You will receive a confirmation. Look for an email to confirm photos were accepted.